# タッチパネル表示器取扱説明書

Ver.1.4

# <u>目次</u>

| <安全に関する使用上の注意>・・・・・・・・・・・・・・・                                                                                                    | 2  |
|----------------------------------------------------------------------------------------------------|----|
| <ハードウェア編>                                                                                                    |    |
| ・タッチパネル表示器について・・・・・・・・・・・・・・・・・・                                                                                                    | 3  |
| <作画データ編>                                                                                                    |    |
| ・メイン(MAIN)画面について・・・・・・・・・・・・・・・・・・・・                                                                                                    | 4  |
| <ul> <li>・設定(CONFIG)画面について・・・・・・・・・・・・・・・・・・・・・・・・・・・・・・・・・・・・</li></ul>                                                                                                    | 7  |
| <ul> <li>・情報(INFO)画面について・・・・・・・・・・・・・・・・・・・・・・・・・</li> <li>&gt;セキュリティー</li> <li>&gt;メンテナンス</li> <li>&gt;異常表示</li> <li>&gt;入出力</li> <li>&gt;言語選択</li> <li>&gt;本体設定</li> <li>&gt;システム</li> </ul> | 12 |
| <その他>                                                                                                    |    |

| ・こんな時は | (Q & A) • | • | • | • | • | • | • | • | • | • | • | • | • | • | • | • | • | ٠ | • | • |  | 2 | :5 |
|--------|-----------|---|---|---|---|---|---|---|---|---|---|---|---|---|---|---|---|---|---|---|--|---|----|
|--------|-----------|---|---|---|---|---|---|---|---|---|---|---|---|---|---|---|---|---|---|---|--|---|----|

#### 安全に関する使用上の注意

お断り

本書をよくお読みいただき、装置の正しい取り扱いと機能を十分ご理解 いただいた上で、操作、保守を行ってください。本書及び装置には以下 の表示が使われています。これらは潜在的な危険を警告や、手順を明確 化あるいは簡素化する情報について注意を呼びかけるものです。

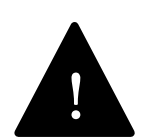

安全警告記号です。人的傷害の危険性があることを警告します。 この記号の後に記載された安全に関する情報に従って、人的傷 害や死亡の危険性を回避してください。

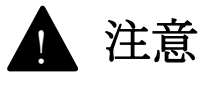

- ・ 危険が生じる可能性のある状況を指示します。
- ・ 上記の通りに使用しない場合、人的損害・物的損害を負う可能性 があります。

下記の点に注意してください。

装置の設置、操作、サービス、および保守は有資格者のみが行う事がで きます。定められた範囲外の使用によって生じた結果については、メー カー側は一切の責任を負いかねます。 有資格者とは、電気装置の構造及び操作ならびに設置に関する技術と知

識を持ち、関連する危険性を認識して回避するために安全トレーニングを受けた者を指します。

#### <u>タッチパネル表示器について</u>

| 表示器型式       | PFXGP4116T2D             |
|-------------|--------------------------|
| タッチパネル方式    | アナログ抵抗膜方式                |
| 表示サイズ       | 4.3型                     |
| 解像度         | 480×272 ドット              |
| タッチパネル寿命    | 約 100 万回                 |
| バックライト寿命    | 約5万時間                    |
| 電源電圧        | DC24V                    |
| 使用周囲温度      | 0∼50°C                   |
| 画面部保護構造     | IP65F                    |
| 通信方式        | RS-485                   |
| 外径寸法(W×H×D) | 124.9×90.4×4.2mm ※パネル露出部 |
| 有効表示寸法(W×H) | 95×53.9mm                |

# 1 注意

- ・表示部を過剰な力や固い物などで押さないでください。
- ・表示部を鋭利な物で押さないでください。
- ・ 機器を直射日光にさらさないでください。
- 表示器の画面に亀裂や破損などが生じた場合は速やかに 交換を行なってください。(メーカーに問い合わせてください)
- ・上記の通りに使用しない場合、傷害または物的損害を負う可能性 があります。

### <u>メイン (MAIN) 画面について ①</u>

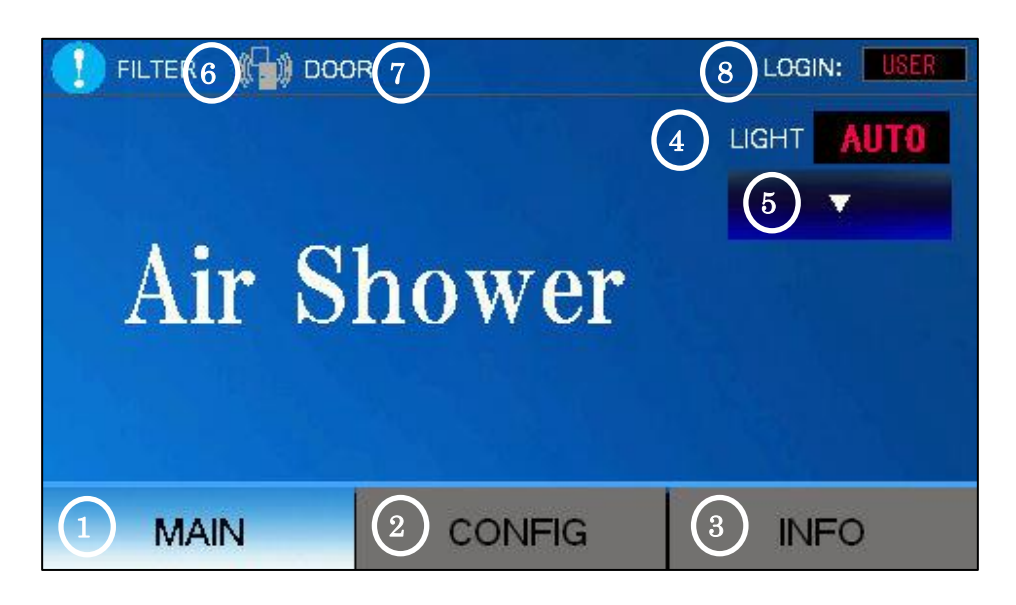

<エアシャワーはこの画面(メイン)にて動作させてください>

| No.  | 説明・動作                                                                  | 詳細ページ |
|------|------------------------------------------------------------------------|-------|
| 1    | メイン(MAIN)画面を表示させます。                                                    | P.4   |
| 2    | 設定(CONFIG)画面を表示させます。                                                   | P.7   |
| 3    | 情報(INFO)画面を表示させます。                                                     | P.12  |
| 4    | 照明の点灯設定が表示されます。                                                        | P.6   |
| 5    | 照明の点灯設定が行えます。                                                          | P.6   |
| 6    | メインフィルタの交換時期をお知らせします。<br>※交換マーク詳細画面へ移動                                 | P.15  |
| 7    | 扉の連続開放異常状態をお知らせします。<br>※異常マーク詳細画面へ移動                                   | P21   |
| 8    | 現在ログインしているユーザーが表示されます。<br>※ユーザーログイン画面へ移動<br>※権限があるユーザーでないと設定変更など行えません。 | P.13  |
| ※ メ~ | イン画面では、設定変更(照明は除く)は行えません。                                              |       |

設定画面または情報画面に切り替えて設定を行なってください。

#### <u>メイン (MAIN) 画面について ②</u>

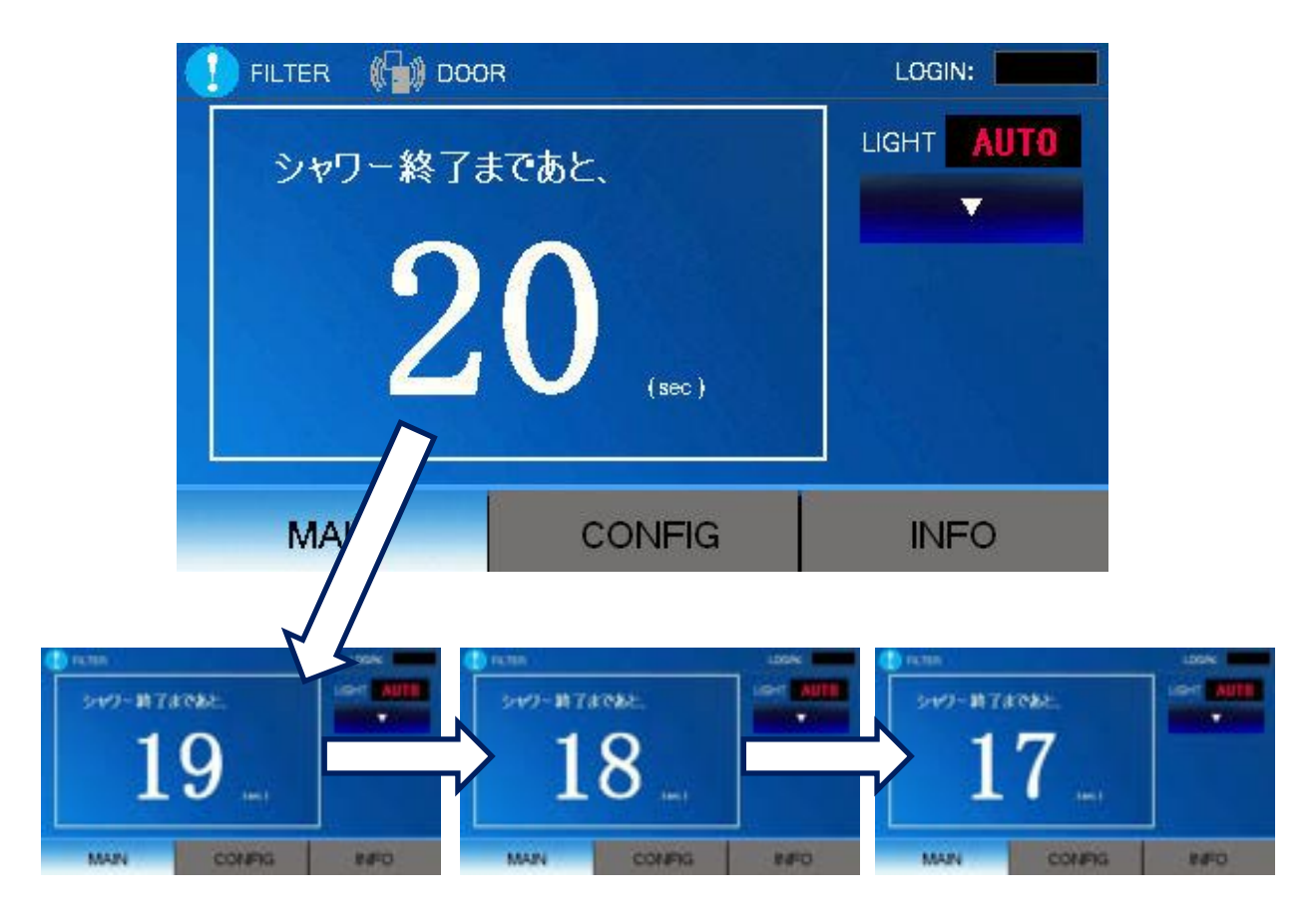

<タイマ動作中は上記の通りカウントダウンを行います>

・ 動作に入ると自動的にウィンドウが開き、カウントダウンを行います。

・ 表記が0(sec)になると次の動作へ移ります。

- ※ カウントダウンウィンドウは、メイン画面のみ表示されます。 その他画面時は表示されません。
- ※ 設定時間の変更は、(CONFIG → タイマ時間設定)にて行ってください。

#### <u>メイン (MAIN) 画面について ③</u>

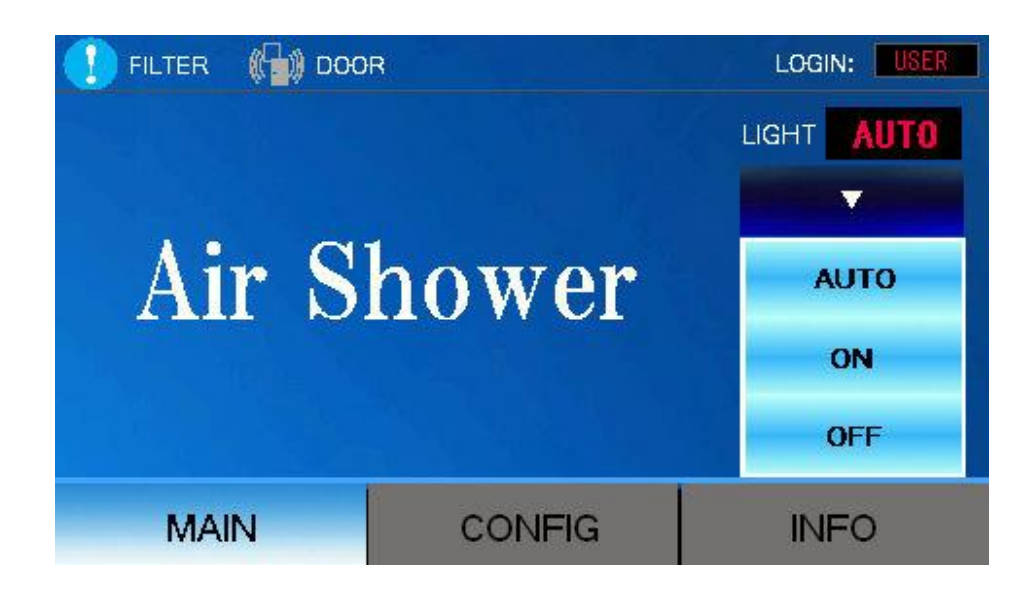

左表記のスイッチをタッチすると、ウィンドウが表示されます。

下記のスイッチウィンドウより動作の選択をしてください。

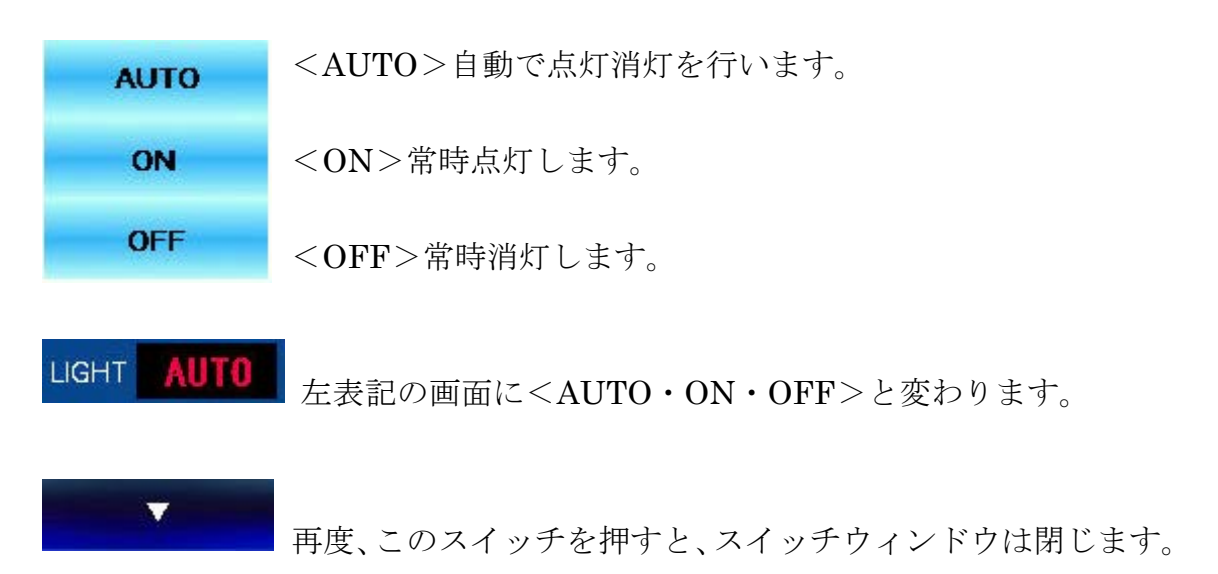

- ※ 照明灯の動作変更をこの操作にて行えます。
- ※ 照明灯の現状動作をこの表記にて確認できます。

# <u>設定(CONFIG)</u>画面について

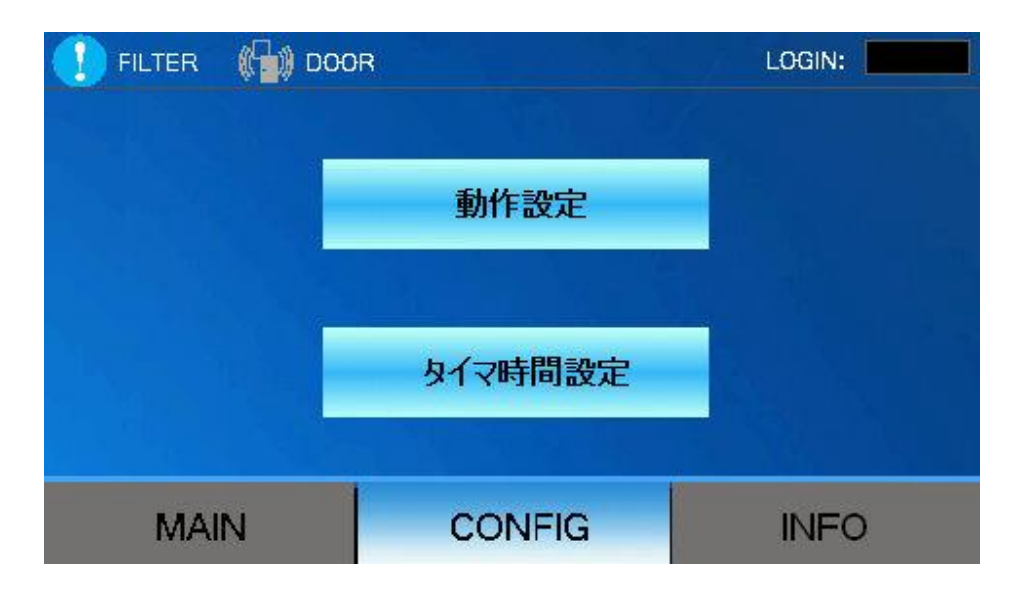

<各設定画面へ移動できます>

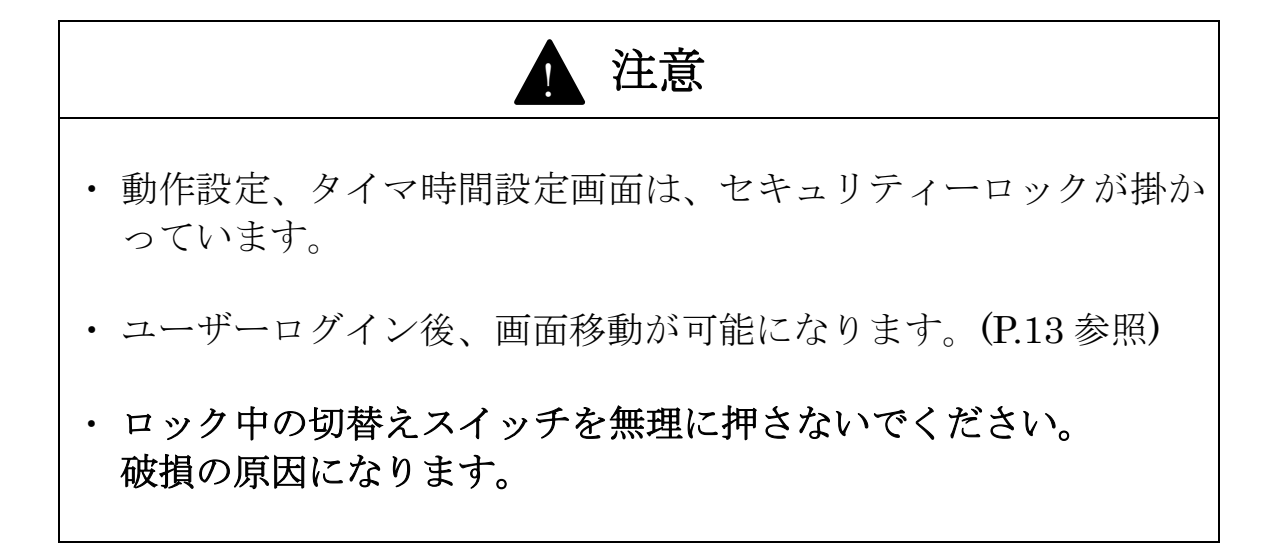

#### 動作設定画面について①

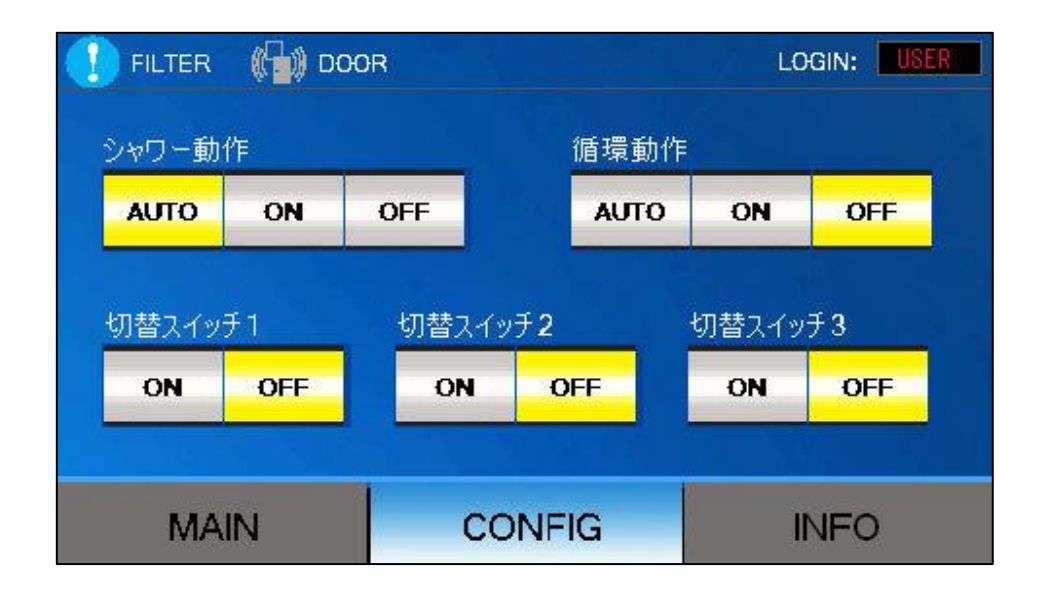

<シャワー動作>

AUTO:シャワーは、自動運転を行います。

- ON: すべての扉が閉じている状態で、連続シャワー運転を行います。 (メンテナンス時などに使用)
- OFF:常時シャワー運転を行いません。
- <循環動作>※搭載機器のみ設定可能
  - AUTO:自動循環運転(自動停止)を行います。
    - ON:初期状態時に、常時循環運転を行います。
    - OFF:常時循環運転を行いません。

<切替スイッチ1>

外部機器との連動・非連動を切替られます。

- ON ・・・連動(初期状態時、前室側"動作可能又は、施錠"状態)
- OFF・・・非連動(初期状態時、前室側"動作不可又は、解錠"状態)
- <切替スイッチ 2~3> ※搭載機器のみ設定可能 動作図に記載がある場合は<ON・OFF>にて動作の切替を行えます。

#### 動作設定画面について②

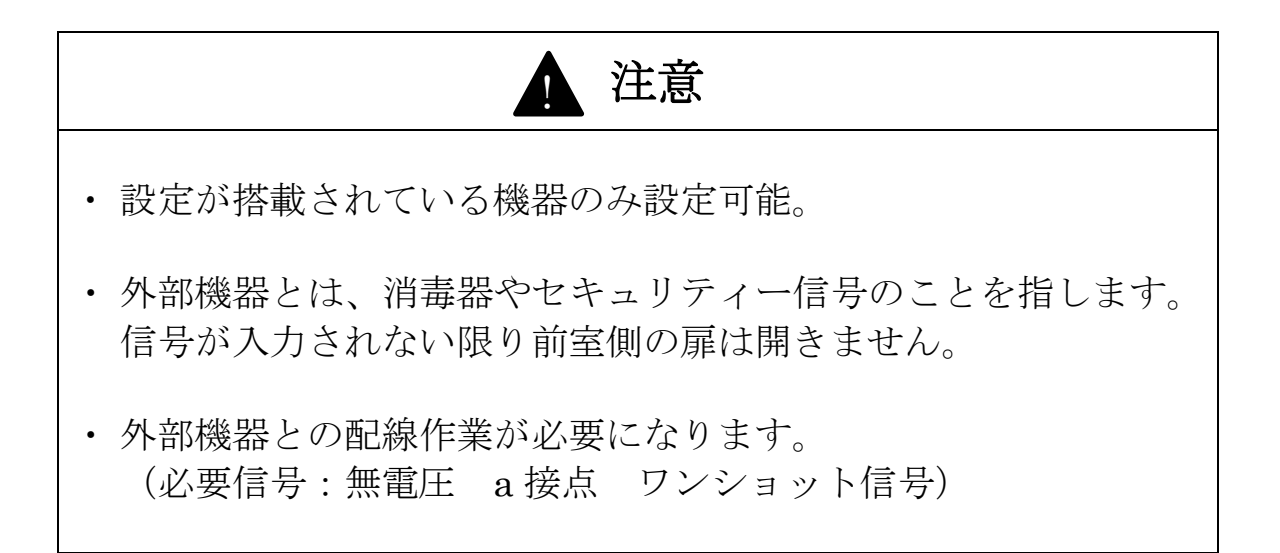

#### タイマ時間設定画面について ①

| 🚺 FILTER 🛛 🕼 DOC | R               | LOGIN: USER      |
|------------------|-----------------|------------------|
| シャワータイマ          | 退室側扉動作タイマ       | 循環動作タイマ          |
| 20 (sec)         | <b>4</b> (sec.) | <b>0</b> (sec.)  |
| হ্রনহা           | ছন্হ            | 自動照明なイマ          |
| <b>0</b> (sec )  | <b>0</b> (sec)  | <b>60</b> (sec.) |
| MAIN             | CONFIG          | INFO             |

<シャワータイマ>

シャワー運転時間の設定が可能です。 (可変可能時間:0~99秒)

- <退室側扉動作タイマ> シャワー運転後、退室側の扉が解錠又は、動作する時間設定が可能です。 (可変可能時間:0~99秒)
- <循環動作タイマ>※搭載機器のみ設定可能 循環運転自動停止までの時間設定が可能です。(可変可能時間:0~999秒)

<タイマ1>(外部連動信号保持タイマ) 外部機器からの信号を受け、その信号が保持される時間設定が可能です。 (可変可能時間:0~99秒)

<タイマ2>※搭載機器のみ設定可能 動作図に記載がある場合は、時間の設定変更が可能です。

(可変可能時間:0~99秒)

<自動照明タイマ> 製品の照明消灯時間設定が可能です。 (可変可能時間:0~999秒) タイマ時間設定画面について ②

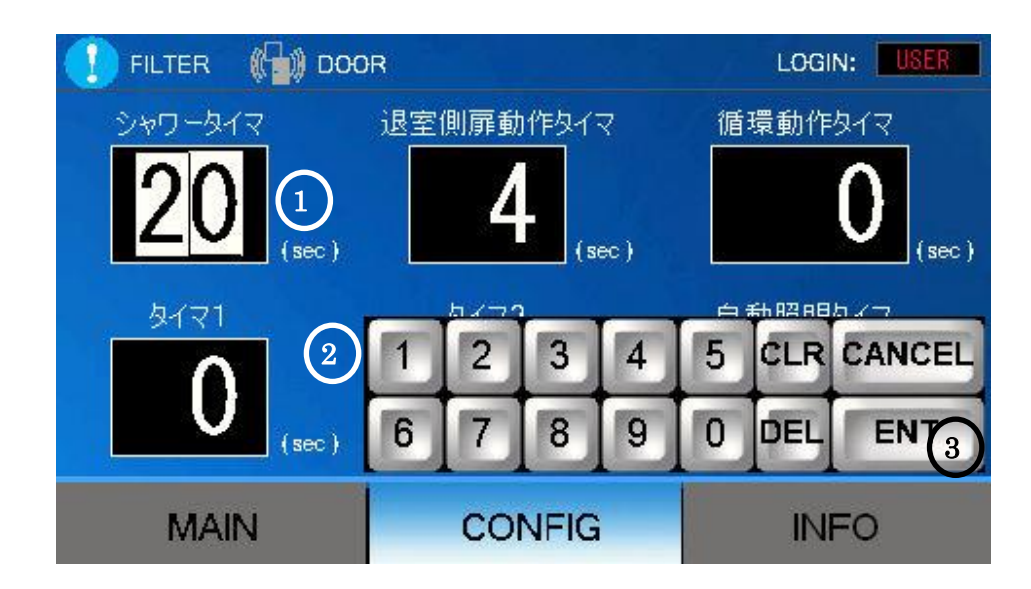

#### (タイマ値の設定方法)

- 1)変更したいタイマ(数値)をタッチします。
- 2) 画面右下にキーボードが表示されます。
   (下部タイマ設定時は上部にキーボードが表示されます。)
- 3) 数値入力後、<u>ENT キー</u>にて確定すると数値が反映されます。

### 情報 (INFO) 画面について

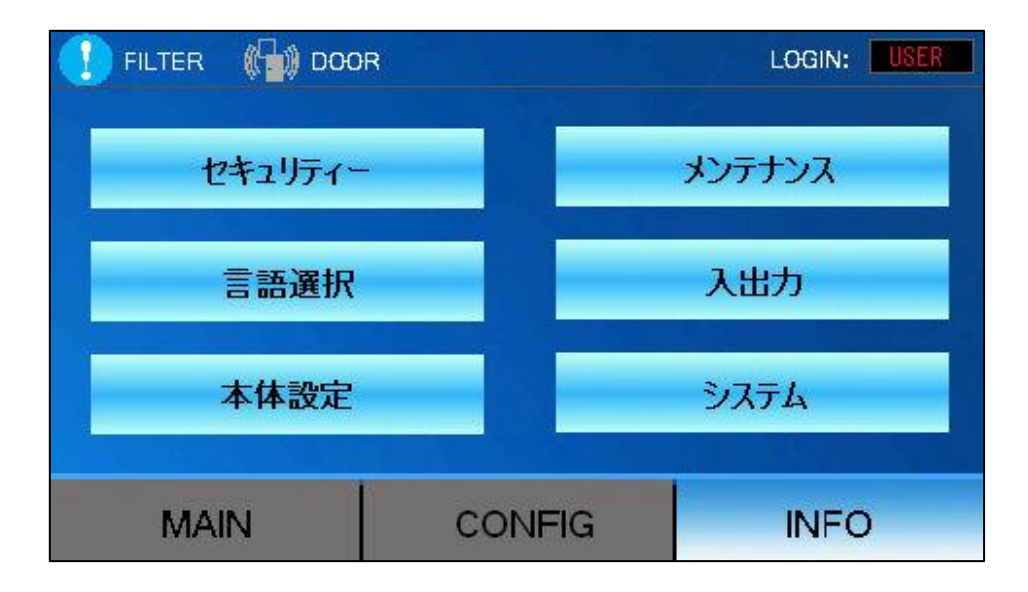

<表示器の本体設定・運転積算時間などが表示されます>

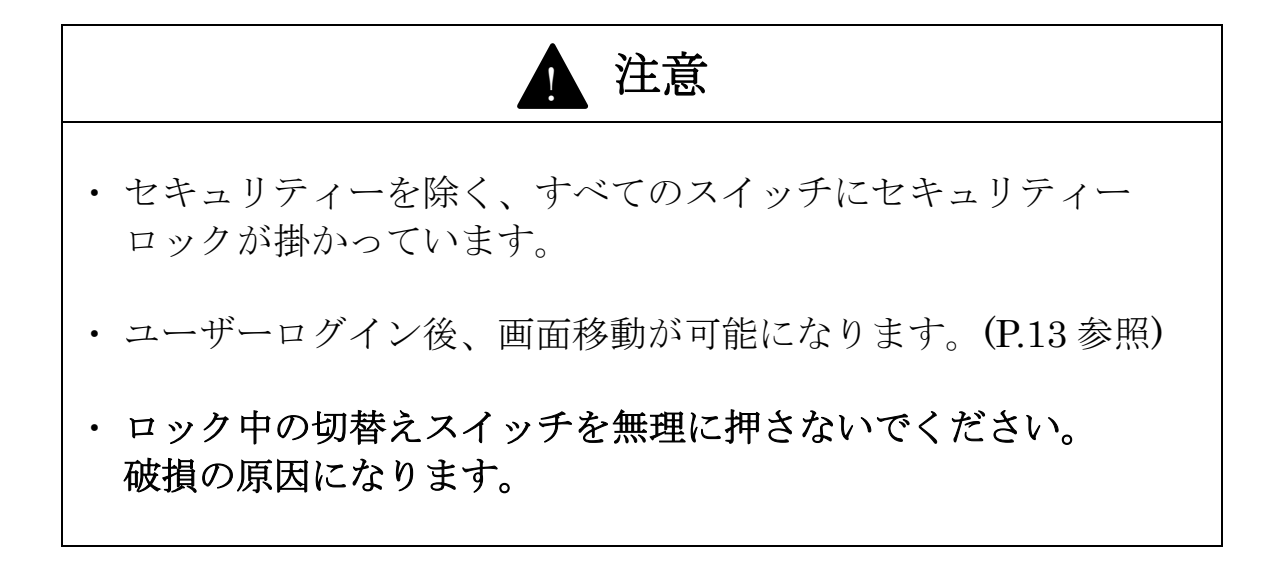

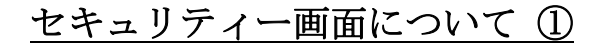

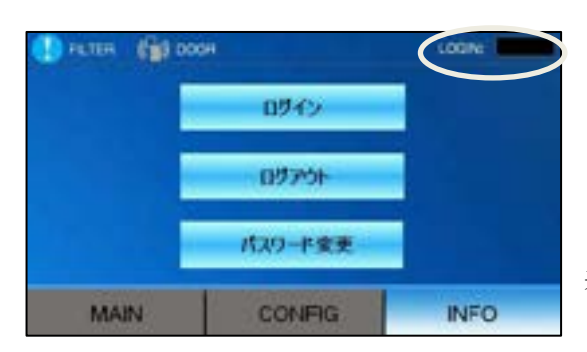

この画面にてログインすることにより 表示器の設定変更などが行えます。

- ・ログインすると画面右上部に<USER>と表示されます。
- 1) ユーザーID とパスワードを入力してください。

| LEVEL :  |        |
|----------|--------|
| User ID  |        |
| Pastword |        |
| OK       | Cancal |

USER1

NT

ENTER User ID

LEVEL 0

A

| LEVE | R PA | SSWO<br>P | RD | <b>*</b> * | ##[] |    |
|------|------|-----------|----|------------|------|----|
| ESC  | 1    | 2         | 3  | 4          | 5    | B  |
| CAPS | 6    | 7         | 8  | 9          | 0    | CI |
| A    | в    | C         | D  | E          | F    | 3  |
| н    | 1    | J         | K  | L          | Μ    | 1  |
| 0    | Ρ    | a         | R  | S          | Т    | H  |
| U    | V    | W         | X  | Y          | Z    |    |

2) キーボード入力後、ENT キーを押し数値が変わった事を確認してください。

<ユーザーID 入力>

UVWXYZ

EBC 1 2 3 4 5 BS CMPS 6 7 8 9 0 CLR

BCDEFG

H I J K L M N O P Q R S T E

<パスワード入力>

| ユーザーID | USER1 |
|--------|-------|
| パスワード  | 1111  |

※ ユーザーID とパスワードの初期設定は上記になります。

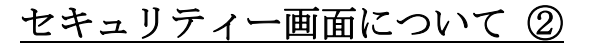

| (ログアウト)<br>● ALTR 🕼 XXXA    |        |
|-----------------------------|--------|
| 0749<br>0779-               |        |
| パスパード変更<br>MAIN CONFIG INFO |        |
|                             |        |
| LOGIN: USER                 | LOGIN: |
|                             |        |

- 1) ログアウトをタッチすると画面左上部の表記(**USER**)が消え、ログアウトが 完了します。
- 2) 電源遮断時や、5分以上操作がない場合は自動的にログアウトされます。

(パスワード変更)

|   | User ID<br>Old Password<br>New Password<br>Confirm Password<br>OK G | <b>パスワー</b><br>初期設定 | - ドの変更を<br>Ξ : 1111 | :行えます。 |
|---|---------------------------------------------------------------------|---------------------|---------------------|--------|
| • | User ID                                                             | (ユーザーID)            |                     | USER1  |
| • | Old Password                                                        | (現在のパスワード)          |                     | 1111   |
| • | NewPassword                                                         | (新しいパスワード)          |                     | 例:2222 |

• ConfirmPassword (新しいパスワード確認) … 例:2222

※ 上記の設定変更内容は、初期設定時の場合に限ります。

※ パスワード変更後はメモなどを残し、忘れないように注意してください。

メンテナンス画面について ①

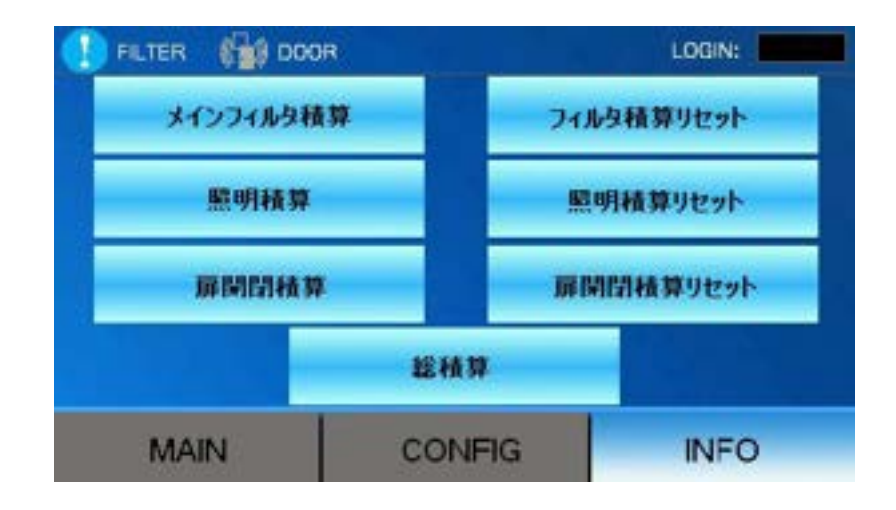

<積算時間の表示・積算のリセット画面へ移動します>

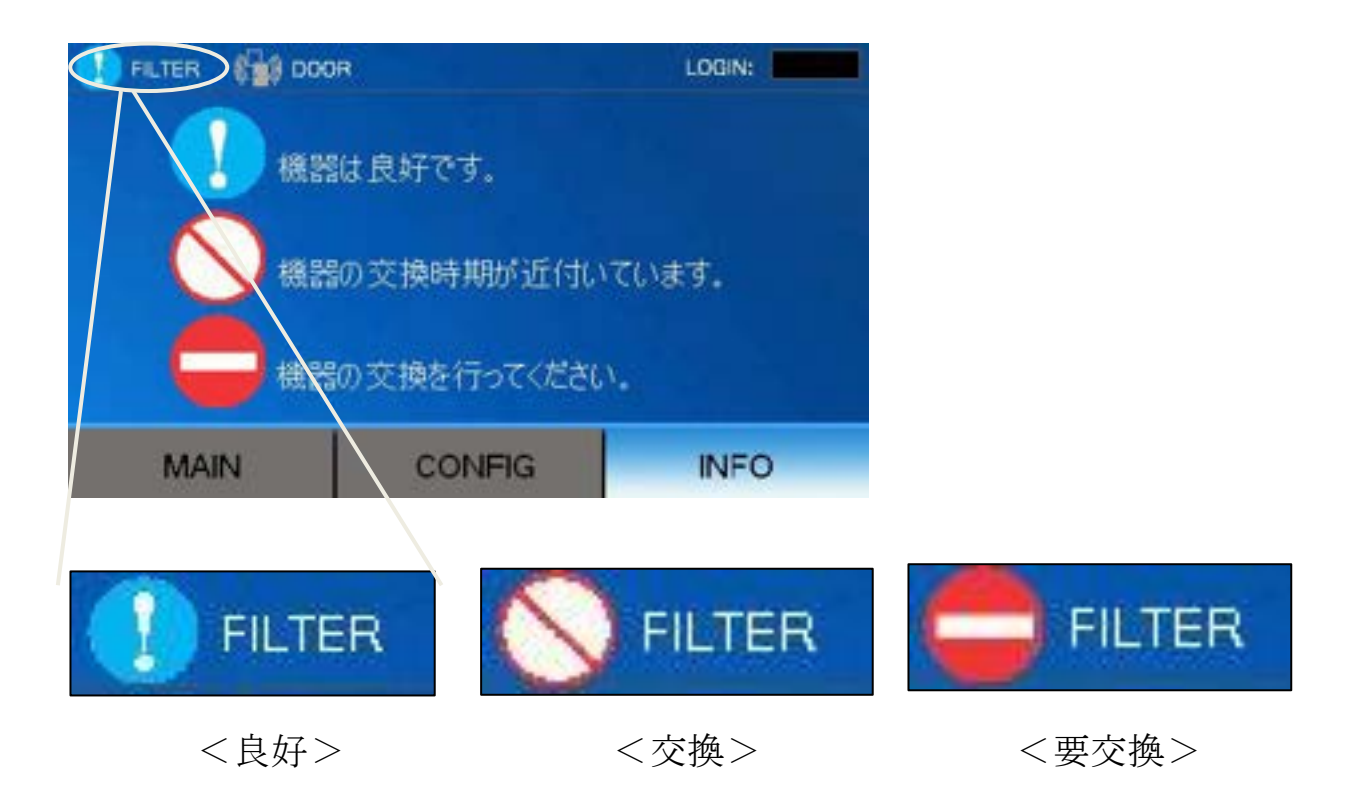

※ メインフィルタの交換目安を左上のアイコンにてお知らせします。

メンテナンス画面について ②

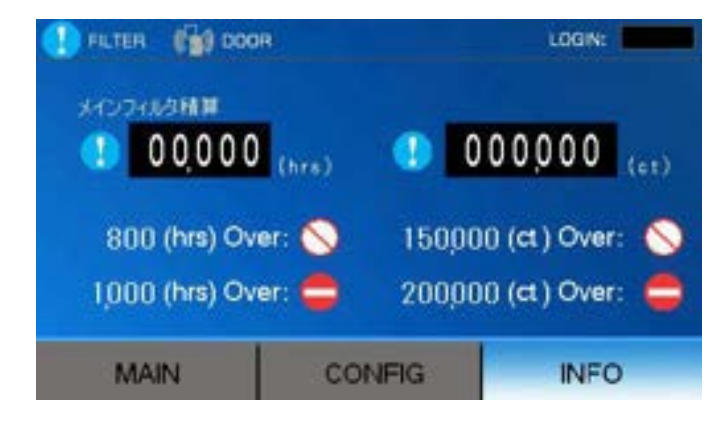

<メインフィルタの積算を表示します>

- ・ 左側数値 … メインフィルタ使用時間(ファン運転時間)を表示します。
   ・800時間で交換目安 ・1000時間で要交換
- ・ 右側数値 … メインフィルタ使用回数(ファン起動回数)を表示します。
   ・15 万回で交換目安 ・20 万回で要交換
- ※ 上記の内容で交換の目安を案内します。 この表記を画面左上のアイコンにてお知らせします。(P.15 参照)

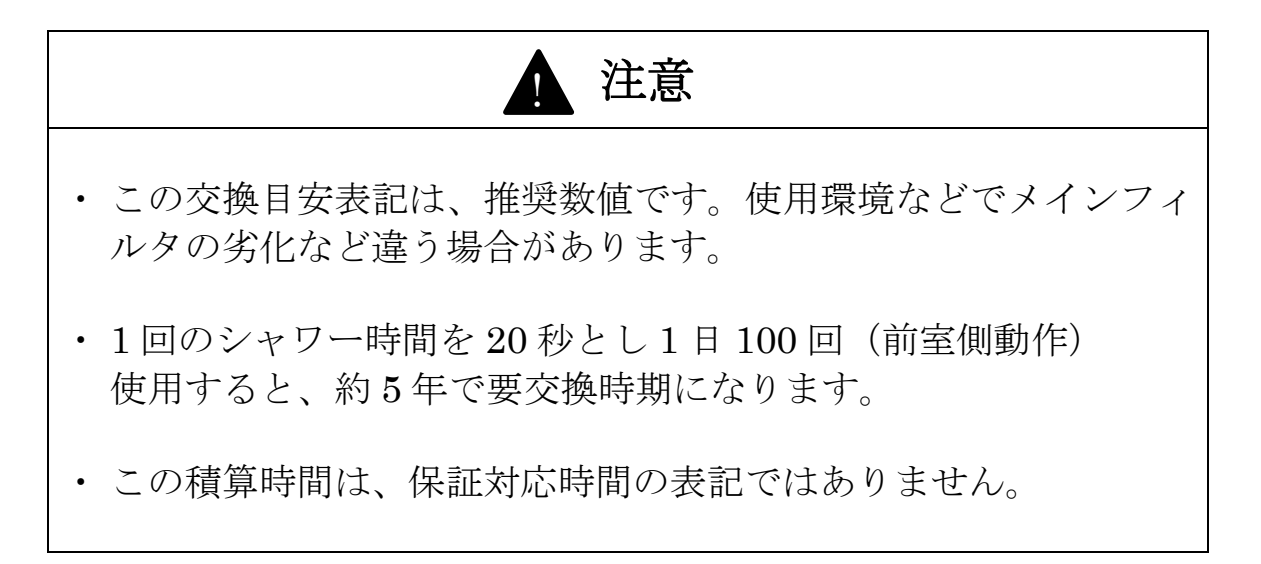

メンテナンス画面について③

| FILTER (1) DOOR                           | LOGINE                                         |
|-------------------------------------------|------------------------------------------------|
| 00,000 (hrs)                              | (ct)                                           |
| 8000 (hrs) Over: 🚫<br>10000 (hrs) Over: 🖨 | 300,000 (ct.) Over: 🚫<br>400,000 (ct.) Over: 🖨 |
| MAIN CO                                   | NFIG INFO                                      |

<照明灯の積算を表示します>

- ・ 左側数値 … 照明灯の点灯時間を表示します。
   ・8000時間で交換目安 ・1 万時間で要交換
- ・ 右側数値 … 照明灯の点灯回数を表示します。
   ・ 30 万回で交換目安 ・ 40 万回で要交換

※ 当数値は LED 照明の数値になる為、蛍光灯の場合は数値が変わります。

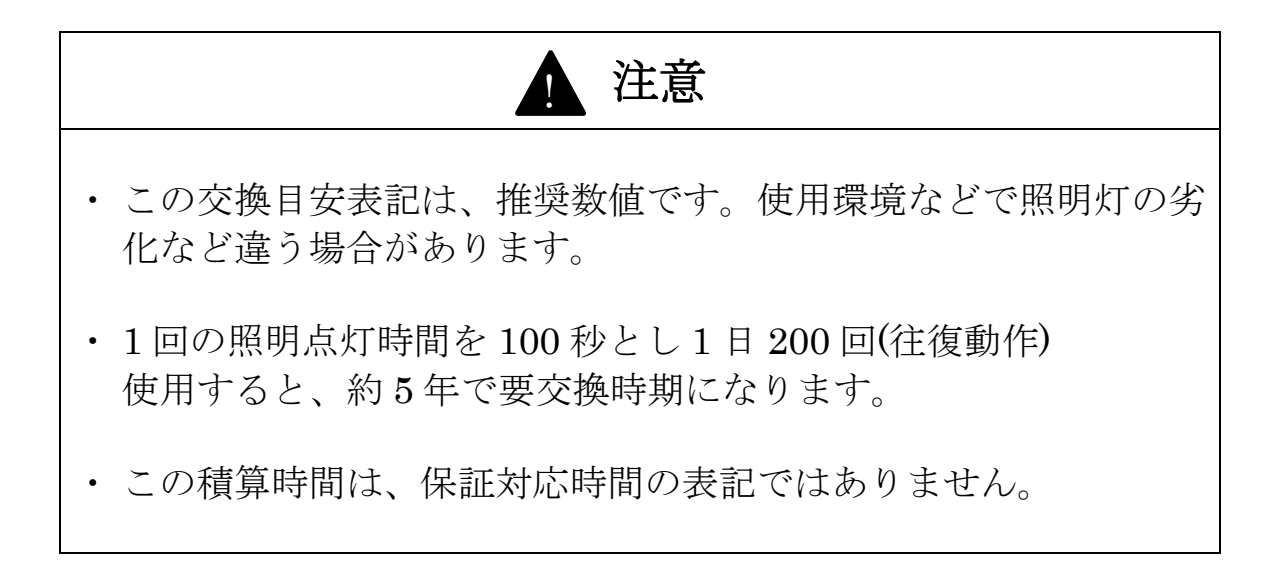

メンテナンス画面について ④

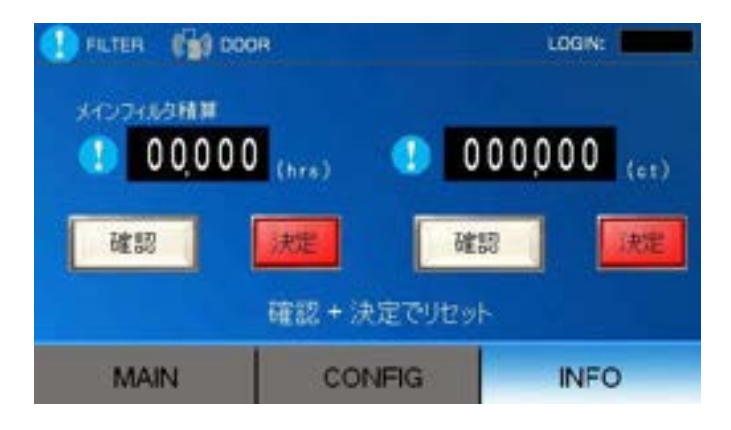

<メインフィルタ積算リセット画面>

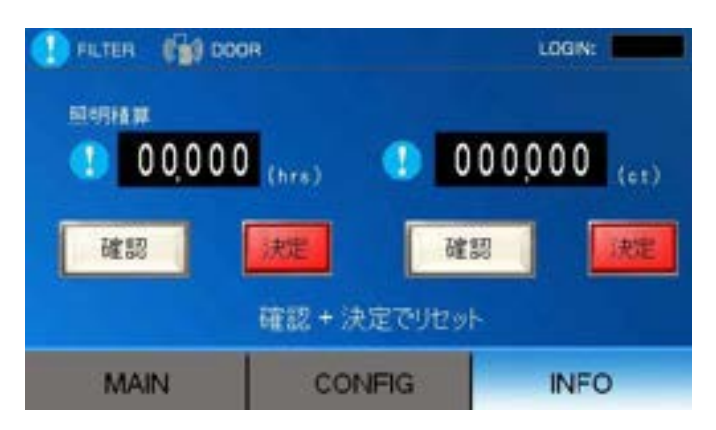

<照明積算リセット画面>

※ 上記の画面より積算時間又は、回数のリセットを行えます。 リセットは部品の交換を行った時に、使用して下さい。

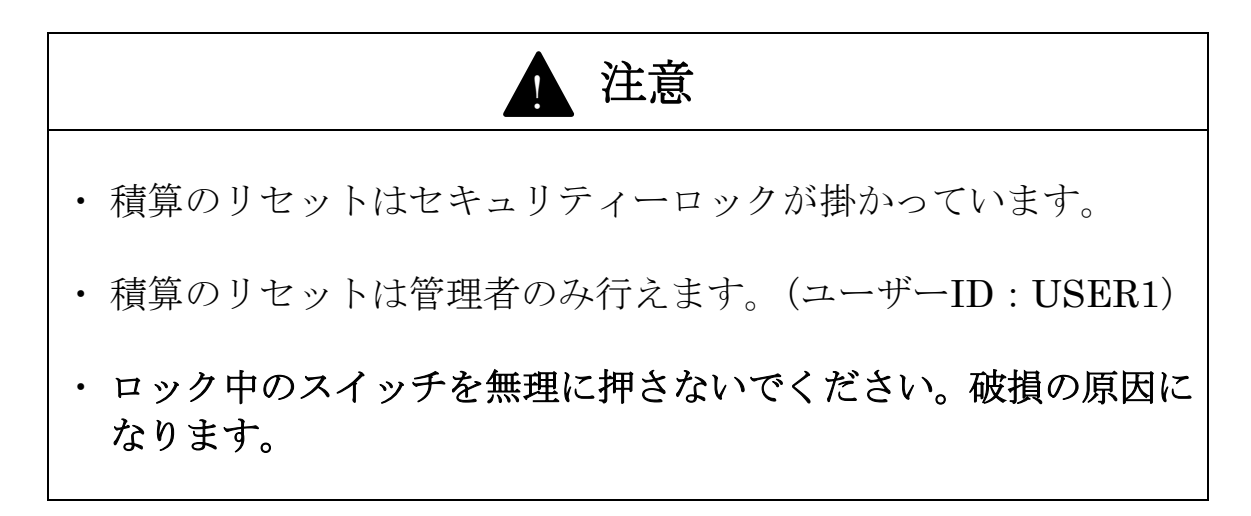

メンテナンス画面について ⑤

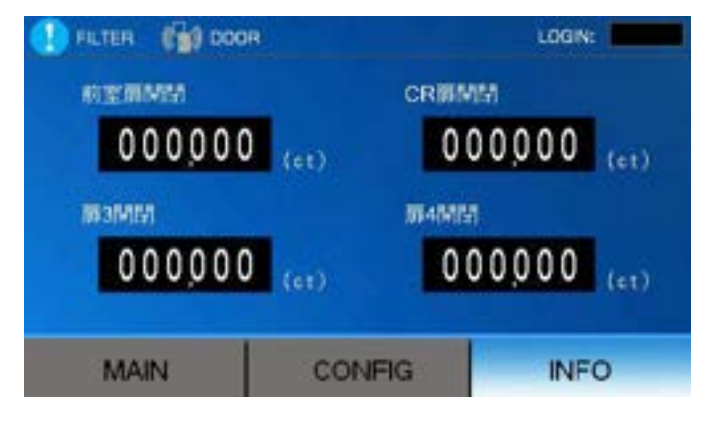

<扉の開閉積算を表示します>

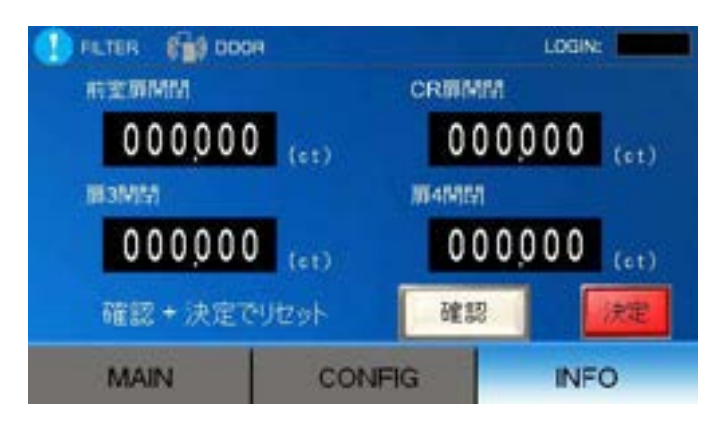

<扉の開閉積算リセット画面>

※ 上記の画面より積算回数のリセットを行えます。 リセットは部品の交換を行った時に、使用して下さい。

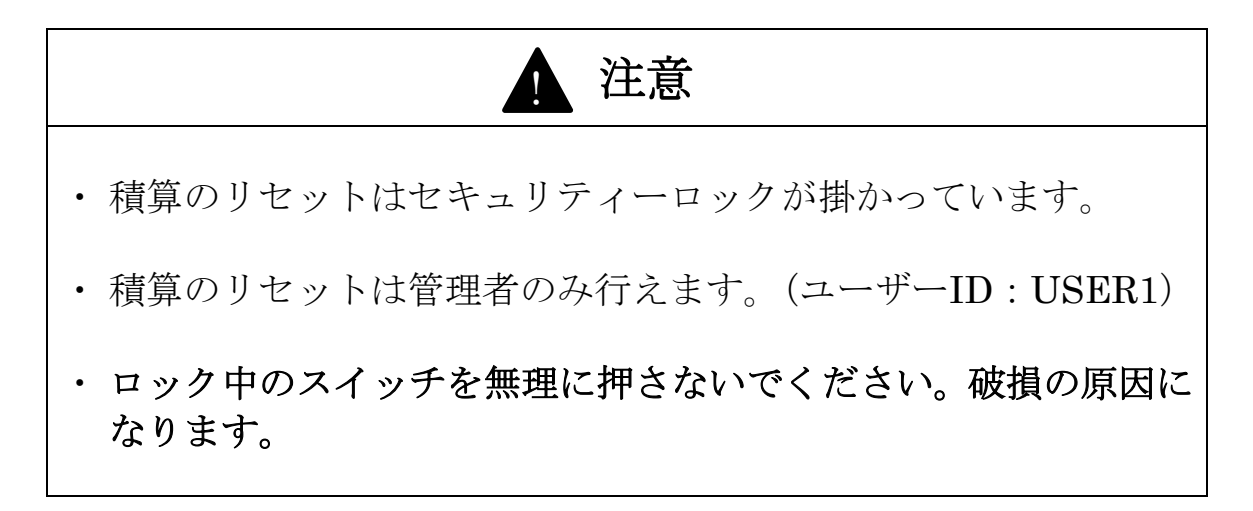

メンテナンス画面について ⑥

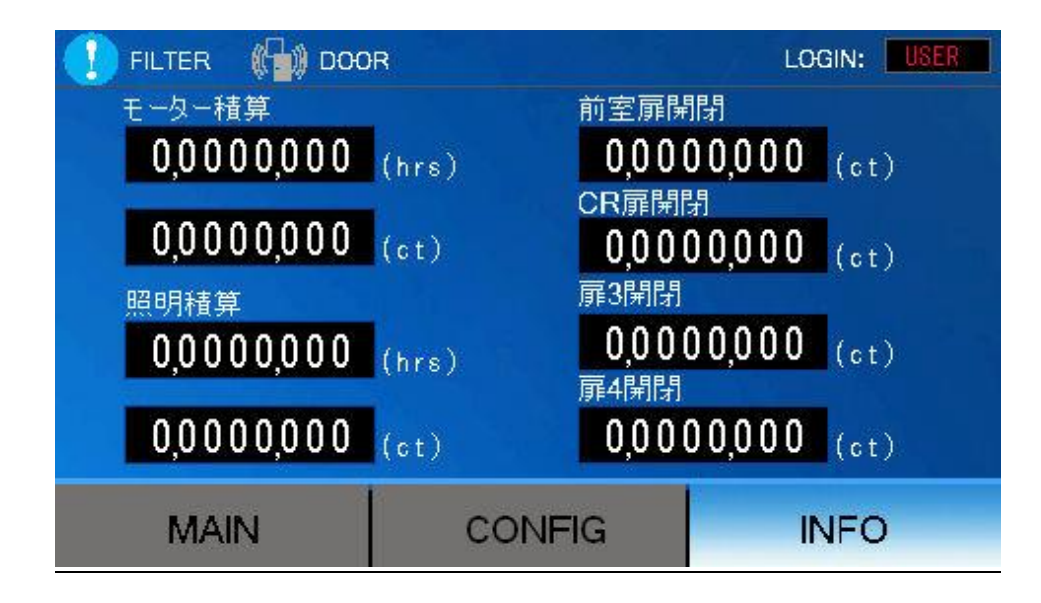

<総積算画面>

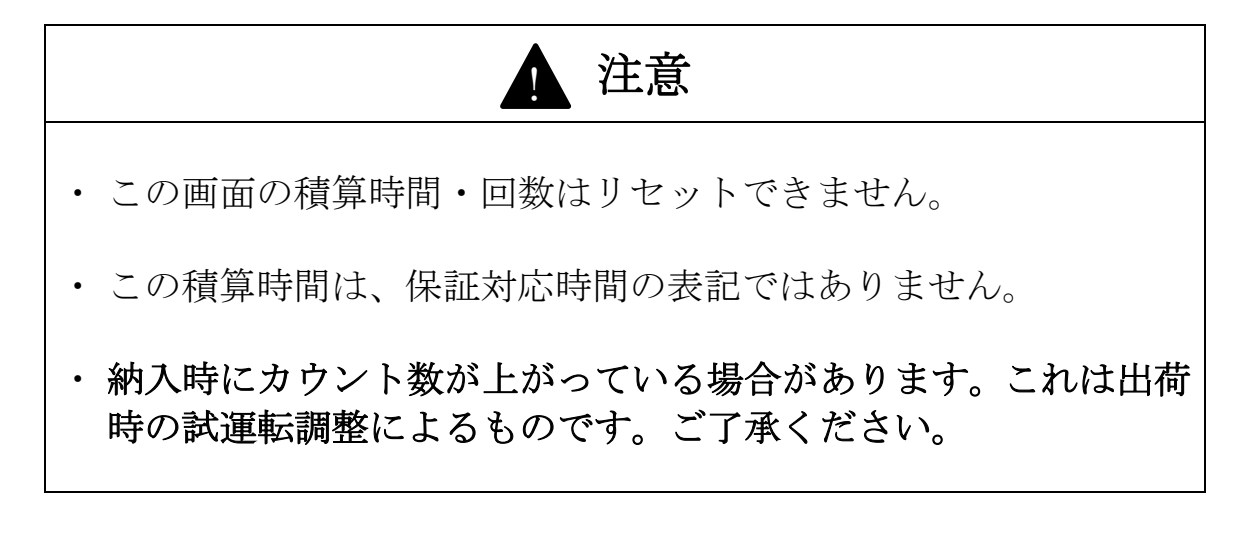

#### <u>異常表示について</u>

|            | LOGIN: USER |   |
|------------|-------------|---|
|            |             |   |
|            |             |   |
| Air Shower |             |   |
|            |             |   |
|            |             |   |
|            | IN IT O     |   |
|            | INFO        |   |
|            |             |   |
| 10 DOOD    |             | _ |
| NOOH       |             | ٦ |
|            |             |   |
|            |             |   |

< 通常 > < 開放異常>※赤色表示

・扉の異常開放状態をお知らせします。 通常:扉の動作に特に問題はありません。 開放異常:扉が長時間開放し続けています。 (3時間以上開き続けると表示します。)

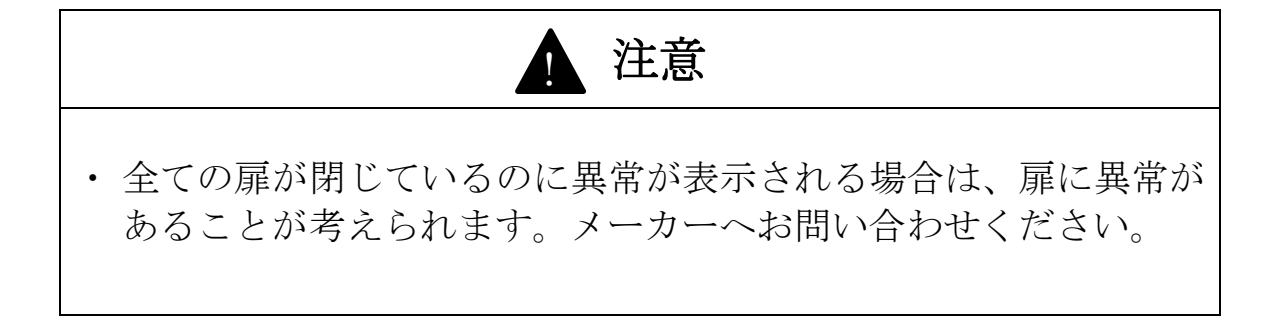

#### <u>入出力画面について</u>

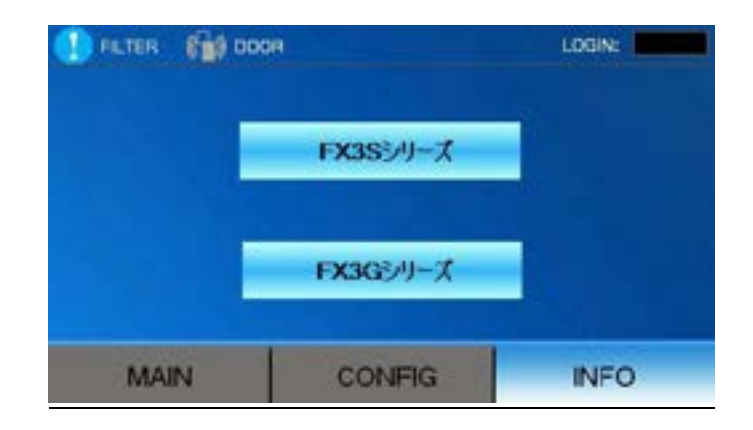

<搭載機器の PLC(シーケンサ)のシリーズ選択をしてください>

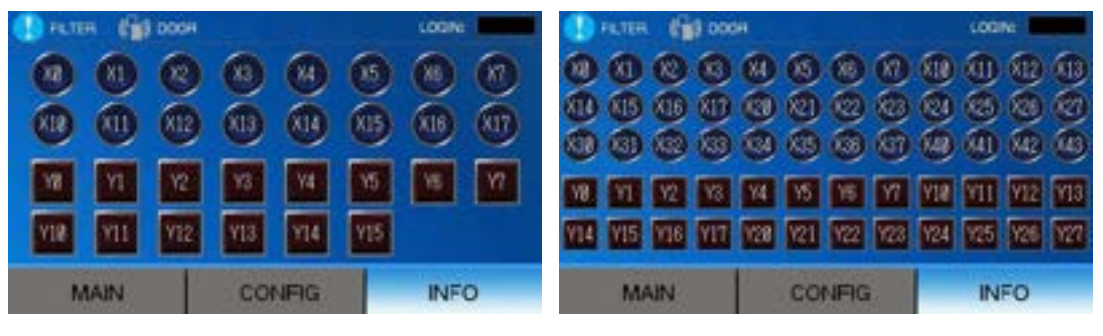

<FX3S シリーズ>

<FX3G シリーズ>

※ 制御盤内を確認せずに PLC(シーケンサ)の入出力を確認できます。 ※ メンテナンス時などに使用して下さい。

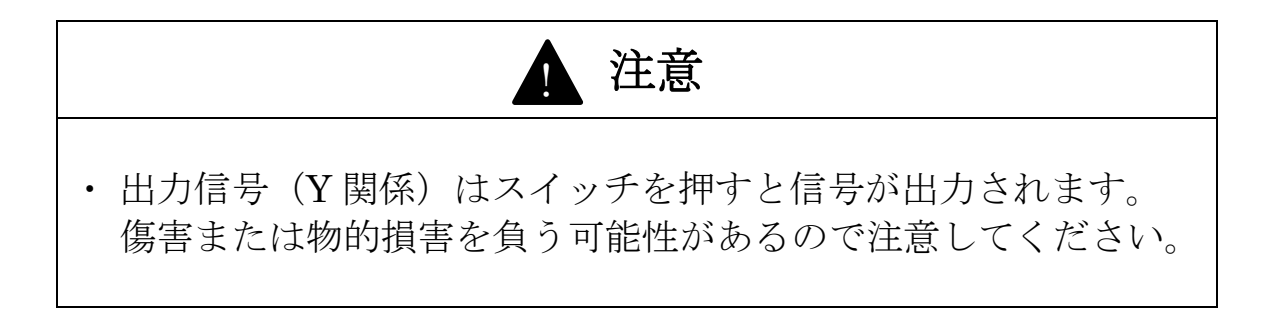

#### 言語選択画面について

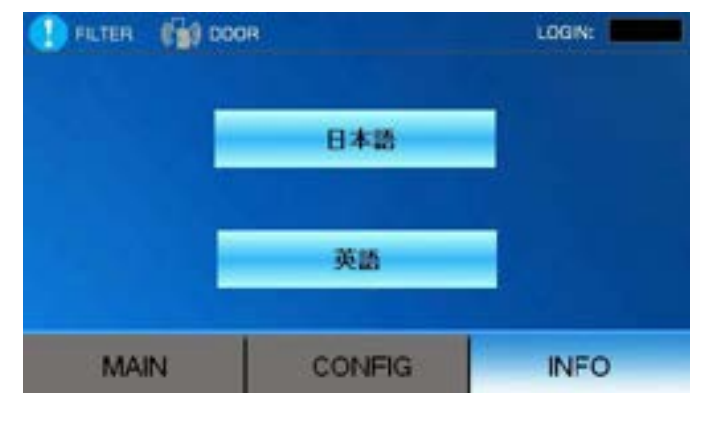

<表示言語の変更が行えます>

※表示変更可能言語に限る。

本体設定画面について

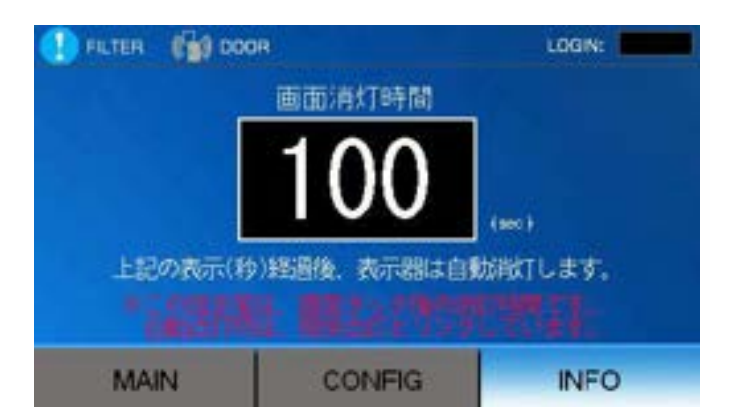

<表示器が消灯するまでの時間設定を行えます>

※ 自動点灯時は照明が消灯するのと同じタイミングで消灯します。

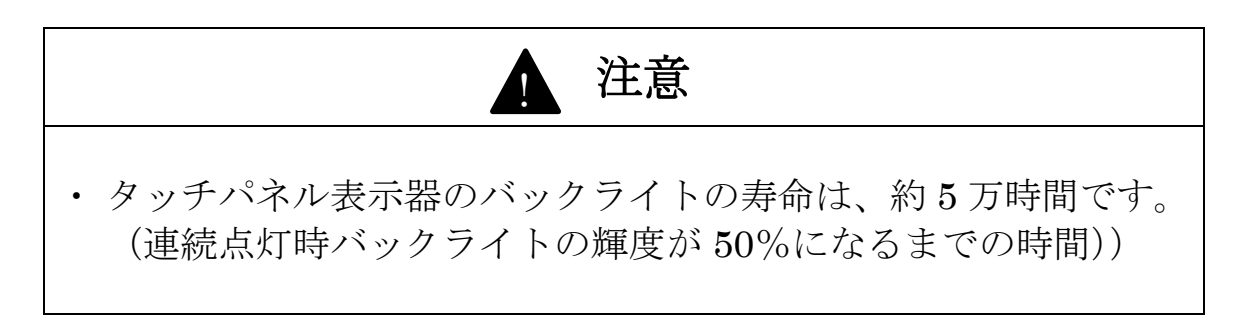

#### <u>システム画面について</u>

| 🚺 FETER 🖓 DOX | pri          | LOGIN:        |  |
|---------------|--------------|---------------|--|
| 製造業           | <del>8</del> | 311A12345A 81 |  |
| 製造年月          |              | 2821. 81      |  |
| 作画力           | 1054         | FXS⊍−≾        |  |
| it-9a         | 2            | Ver. 2.0      |  |
| MAIN          | CONFIG       | INFO          |  |

<タッチパネルプログラムの情報を表示します>

- ・ 製造番号・・・メーカー管理番号情報
- 製造年月 • 製造年月情報
- ・ 作画プログラム・・・作画プログラム情報
- ・ バージョン・・・作画プログラムバージョン情報

上記の内容を表示します。

※ 当画面はメンテナンス時などに使用します。

<u>こんな時は(Q&A)①</u>

| Q (問題)                                       | A (回答)                                                                                                    |  |
|----------------------------------------------|----------------------------------------------------------------------------------------------------|--|
| ・ 表示器の画面が点灯しない                               | <ul><li>・ 搭載機器の電源が切れている。</li><li>・ 表示器の電源が切れている。</li></ul>                                                                                         |  |
| ・ 動作が設定と違う                                   | <ul> <li>・ 搭載機器の電源を遮断し、再起動を行なって<br/>ください。</li> <li>・ 再度、動作設定を行なってください。</li> </ul>                                                                  |  |
| <ul> <li>前室側の扉が開かない。(解錠<br/>しない)</li> </ul>  | <ul> <li>外部機器との連動が "ON" になっていません<br/>か?(P.8 参照)</li> <li>有効タイマが "0 秒" になっていませんか?<br/>(P.10 参照)</li> <li>外部連動動作を有効にする場合は、配線作業<br/>が必要です。</li> </ul> |  |
| ・ 表示器のボタンが反応しない                              | <ul> <li>セキュリティーが掛かっていませんか?</li> <li>(P.13 参照)</li> <li>搭載機器の電源を遮断し、再起動を行なってください。</li> </ul>                                                       |  |
| <ul> <li>・メイン画面左上の表示が変わった(FILTER)</li> </ul> | <ul> <li>メンテナンス(交換時期)のお知らせになります。<br/>(P.15 参照)</li> <li>メーカーに問い合わせの上、交換を行なって<br/>ください。</li> </ul>                                                  |  |
| <ul> <li>・メイン画面左上の表示が変わった(DOOR)</li> </ul>   | <ul> <li>・ 扉の連続開放異常を表示しています。</li> <li>(P.21 参照)</li> </ul>                                                                                         |  |
| ・ 表示器の画面が暗い                                  | <ul> <li>・ 表示器のバックライトの寿命は約5万時間<br/>です。(P.3 参照)</li> <li>・ 使用頻度が高い場合は徐々に暗くなっていく</li> <li>・ 場合があります。</li> </ul>                                      |  |

# <u>こんな時は(Q&A)②</u>

| Q(問題)                                                                       | A (回答)                                                                                                |  |
|-----------------------------------------------------------------------------|----------------------------------------------------------------------------------------------------|--|
| <ul> <li>「通信開始要求に応答がありません」と表示が出た</li> <li>「書込み要求に応答がありません」と表示が出た</li> </ul> | <ul> <li>・ 搭載機器の PLC との通信が切れています。<br/>PLC の電源が切れていませんか?</li> <li>・ PLC との通信ケーブルが切断されてませんか?</li> </ul> |  |
| ・ パスワードを忘れてしまった                                                             | <ul> <li>データをリセットしなければなりません。</li> <li>メーカーに問い合わせてください。</li> </ul>                                     |  |

※上記の内容で解決しない又は、当てはまらない場合はメーカーに問い合わせ

てください。

# ※<u>改版</u>

| Ver. | 変更内容           | 日付         |
|------|----------------|------------|
| 1    | 初版             | 2017/08/01 |
| 1.1  | 注記文修正、システム画面変更 | 2018/01/11 |
| 1.2  | 積算リセット権限変更     | 2019/11/06 |
| 1.3  | 扉積算画面、異常画面追加   | 2020/11/20 |
| 1.4  | シンボル表記色変更      | 2022/04/13 |